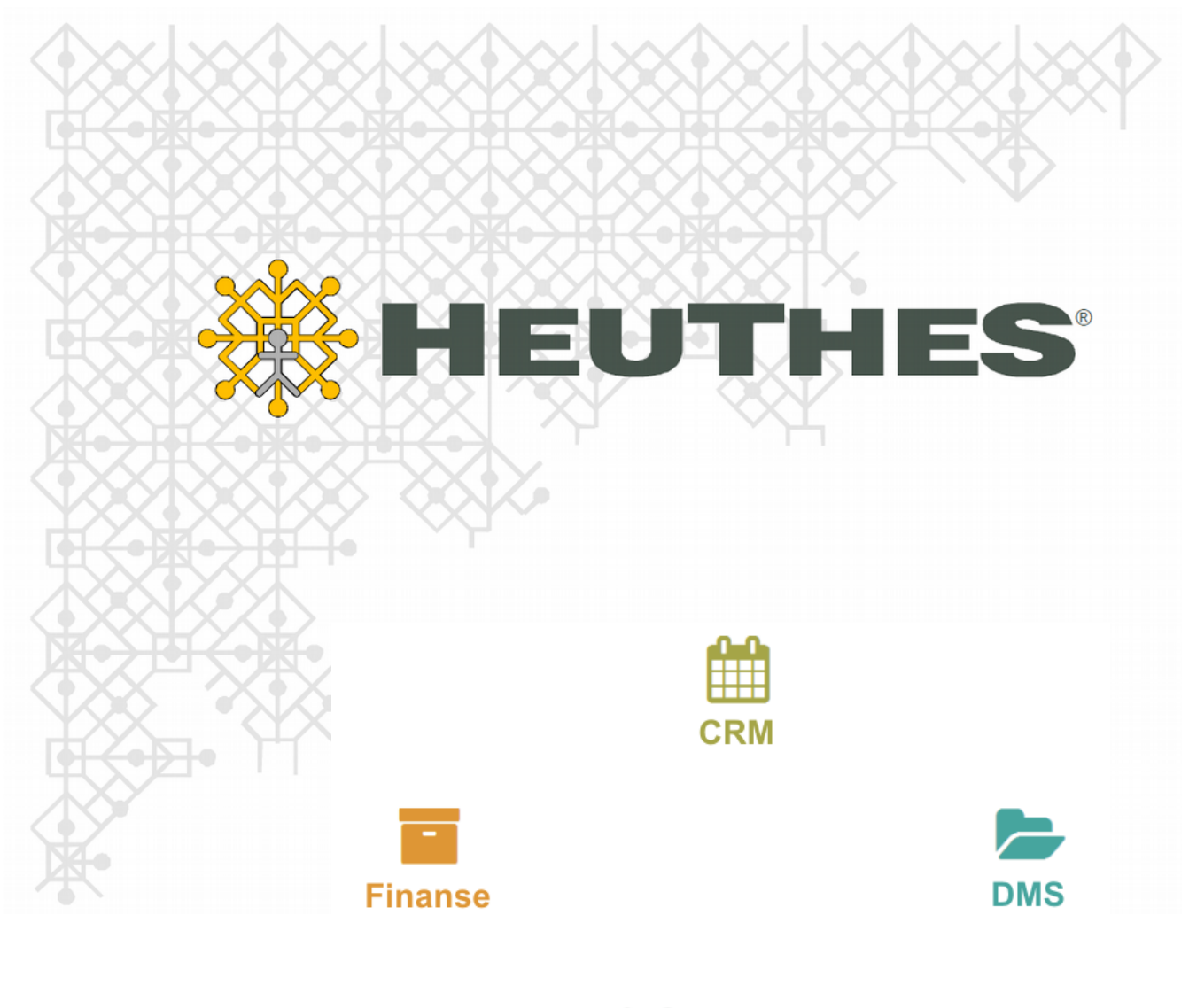

**ISOF-ERP** 

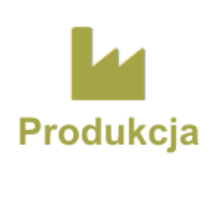

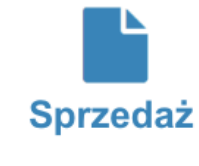

**E-commerce w ISOF-ERP** 

Magazyn

Integracja z e-sklepem na platformie Shoper® i IdoSell Shop® oraz z Portalem Zamówieniowym

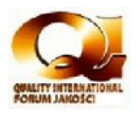

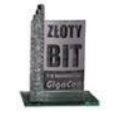

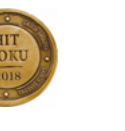

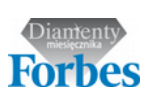

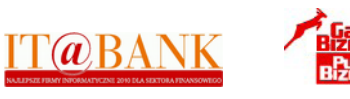

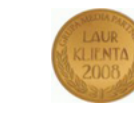

Copyright 2006-2017 by HEUTHES®.

Wszelkie Prawa Zastrzeżone. All rights reserved.

Znaki towarowe: GRYFBANK<sup>®</sup>, INFOSTRADA BANKOWA<sup>®</sup>, BASET<sup>®</sup>, CLIENT-WEB-SERVER<sup>®</sup>, CLIENT-WAP-SERVER<sup>®</sup>, ISOF<sup>®</sup> należą do przedsiębiorstwa HEUTHES<sup>®</sup>.

23.08.2018 r.

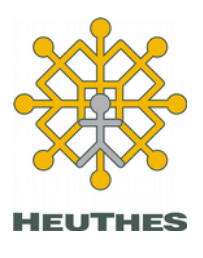

HEUTHES sp. z o.o. ul. Koński Jar 8/30 02-785 Warszawa

Tel.: 91 460 89 74

NIP: 852-040-54-92 KRS: 0000184163 REGON: 008188990 Kapitał z.: 130 000 PLN Biuro Techniczno-Handlowe ul. Metalowa 6 70-744 Szczecin

www.isof.pl www.heuthes.pl marketing@heuthes.pl

### Spis treści

| 1.       | Konfiguracja sklepu internetowego Shoper® / IdoSell Shop® w systemie ISOF-ERP                                                                                                    | 4                    |
|----------|----------------------------------------------------------------------------------------------------|----------------------|
| 2.       | Konfiguracja dostępu w systemie Shoper®.<br>2.1 Administracja sklepu.<br>2.2 Tworzenie grupy dostępu.<br>2.3 Uprawnienia grupy.<br>2.4 Tworzenie administratora.<br>2.5 Instrukcja dodania dodatkowych pól ze zgodami RODO dla klientów sklepu Shoper®. | .5<br>.6<br>.7<br>.7 |
| 3.       | Konfiguracja dostępu w systemie IdoSell Shop®                                                                                                    | 11                   |
| 4.       | Oznaczanie towarów dostępnych w e-sklepie<br>4.1 Praca na kartotece towarowej<br>4.2 Seryjna obsługa towarów                                                                                                    | 12<br>12<br>13<br>16 |
| 5.<br>sk | Definiowanie i uzgodnienie sposobów płatności między platformami ISOF-ERP oraz e-                                                                                                    | 17                   |
| 6.       | Import zamówień z e-sklepu                                                                                                    | 17                   |
| 7.       | Portal Zamówieniowy<br>7.1 Schemat obsługi Zamówień od klienta                                                                                                    | 20<br>20             |
| 0        | firmie HEUTHES                                                                                                    | 22                   |

### 1. Konfiguracja sklepu internetowego Shoper® / IdoSell Shop® w systemie ISOF-ERP

W administracji systemu ISOF-ERP dodano funkcjonalność pozwalającą zdefiniować dostęp do esklepu (menu: Administracja  $\rightarrow$  Administracja modułami  $\rightarrow$  Administracja sklepem  $\rightarrow$  Integracja ze sklepem internetowym Shoper® / Integracja ze sklepem internetowym IdoSell Shop®).

Ekran jak poniżej:

| Adres sklepu:             |            |   |   |
|---------------------------|------------|---|---|
| Adres WebApi:             |            |   |   |
| Login:                    |            |   |   |
| Hasło:                    |            |   |   |
| Typ ceny:                 | Detaliczna |   | T |
| Wysyłać stany magazynowe: |            |   |   |
| Wysyłać ceny towarów:     |            |   |   |
| Domyślna cena towaru:     | 0.00       | 0 |   |

Zdefiniować należy:

- adres sklepu, np. http://mojsklepinternetowy.pl/
- adres webApi:
  - [ADRES\_TWOJEGO\_SKLEPU]/webapi/json/ (Eshoper)
  - [ADRES\_TWOJEGO\_SKLEPU]/api (IDoSellShop)
- login (zdefiniowany w panelu sklepu internetowego patrz pkt. 2 i 3)
- hasło (zdefiniowane w panelu sklepu internetowego patrz pkt. 2 i 3)
- typ ceny
- opcję "wysyłać stany magazynowe"
- opcję "wysyłać ceny towarów"
- domyślna cena towaru

Dane niezbędne do uzupełnienia pól: *adres sklepu, adres webApi, login, hasło* uzyskuje się od systemu Shoper® / IdoSell Shop® po uruchomieniu usługi na dostęp do ich platformy. Pole *typ ceny* zawierające listę cen z systemu ISOF – pozwala zdecydować jaki rodzaj cen ma być eksportowany do e-sklepu.

Opcja wysyłać stany magazynowe włącza wysyłanie stanów magazynowych. Do systemu

Shoper® / IdoSell Shop® idzie informacja o stanie magazynowym zliczonym ze wszystkich zdefiniowanych w systemie ISOF-ERP magazynów.

Kolejna opcja *wysyłać ceny towarów* pozwala włączyć wysyłanie do systemu Shoper® / IdoSell Shop® cen zdefiniowanych w systemie ISOF-ERP.

### 2. Konfiguracja dostępu w systemie Shoper®

Instrukcja dodania użytkownika WEBApi w panelu administracyjnym sklepu Shoper®

#### 2.1 Administracja sklepu

Po zalogowaniu się do panelu administracyjnego sklepu Shoper $\mathbb{R}$  z menu po lewej wybieramy: Konfiguracja  $\rightarrow$  Administracja, system.

Po wejściu do panelu klikamy w prawym górnym rogu "dodaj grupę administratorów"

| ← →        | C Bezpieczna   http | s://heuthe | es.shopar   | ena.pl/admin/admin/g | roupsList          |                     |                     |                     |                     |                     |                     |                     |                     | ☆ :        |
|------------|---------------------|------------|-------------|----------------------|--------------------|---------------------|---------------------|---------------------|---------------------|---------------------|---------------------|---------------------|---------------------|------------|
| <b>1</b> a | dmin 🗸 🔺            | Konfi      | guracja     | a (administracja,    | system) ?          |                     |                     |                     |                     |                     |                     |                     | 88                  | · ·        |
| Q          | KONFIGURACJA        | Admir      | nistratorzy | y Historia wysyłek   | Pamięć cache       | Bezpieczeństwo      | Zadania cykliczne   | Webhooki            |                     |                     |                     |                     |                     |            |
| 6          |                     |            |             |                      |                    |                     |                     |                     | -                   |                     |                     |                     |                     |            |
| Δ          |                     |            | ID          | Nazwa grupy          | Administratorzy    | ⇔                   | 8                   |                     | 0                   | ιlı                 | Q                   | *                   | O                   | Akcje      |
|            |                     |            |             |                      |                    | odczyt              | odczyt              | odczyt              | odczyt              | odczyt              | odczyt              | odczyt              | odczyt              |            |
| 8          |                     |            | 2           | admin                | admin (admin)      | dodawanie<br>edycja | dodawanie<br>edycja | dodawanie<br>edycja | dodawanie<br>edycja | dodawanie<br>edycja | dodawanie<br>edycja | dodawanie<br>edycja | dodawanie<br>edycja | 0 v        |
| ۵          |                     |            |             |                      |                    | usuwanie            | usuwanie            | usuwanie            | usuwanie            | usuwanie            | usuwanie            | usuwanie            | usuwanie            |            |
|            |                     |            |             |                      |                    | odczyt              | odczyt              | odczyt              | odczyt              | odczyt              | odczyt              | odczyt              | odczyt              |            |
| ա          |                     |            | 3           | WebAPI Group         | WebAPI User (isof) | edycja              | edycja              | edycja              | edycja              | edycja              | edycja              | edycja              | edycja              | 0 ×        |
| B          |                     |            |             |                      |                    | Usuwanie            | usuwanie            | usuwanie            | usuwanie            | usuwanie            | usuwanie            | usuwanie            | usuwanie            |            |
|            |                     |            |             |                      |                    |                     |                     |                     |                     |                     |                     |                     | Wyświetl na str     | onie: 20 🗸 |
| -          |                     |            |             |                      |                    |                     |                     |                     |                     |                     |                     |                     |                     |            |
| Ø          |                     | Inches     |             | Contraction (        |                    |                     |                     |                     |                     |                     |                     |                     |                     |            |
|            |                     | Język ed   | dycowany:   | polski / Polska      |                    | ~                   |                     |                     |                     |                     |                     |                     |                     |            |
|            |                     |            |             |                      |                    |                     |                     |                     |                     |                     |                     |                     |                     |            |
|            |                     |            |             |                      |                    |                     |                     |                     |                     |                     |                     |                     |                     |            |
|            |                     |            |             |                      |                    |                     |                     |                     |                     |                     |                     |                     |                     |            |
|            |                     |            |             |                      |                    |                     |                     |                     |                     |                     |                     |                     |                     |            |
|            |                     |            |             |                      |                    |                     |                     |                     |                     |                     |                     |                     |                     |            |
|            |                     |            |             |                      |                    |                     |                     |                     |                     |                     |                     |                     |                     |            |
|            |                     |            |             |                      |                    |                     |                     |                     |                     |                     |                     |                     |                     |            |
|            |                     |            |             |                      |                    |                     |                     |                     |                     |                     |                     |                     |                     |            |
|            |                     |            |             |                      |                    |                     |                     |                     |                     |                     |                     |                     |                     |            |
|            |                     |            |             |                      |                    |                     |                     |                     |                     |                     |                     |                     |                     |            |
|            |                     |            |             |                      |                    |                     |                     |                     |                     |                     |                     |                     |                     |            |
|            | Włącz stare menu    |            |             |                      |                    |                     |                     |                     |                     | 72702070            | ne objektu został   | usuniate Ilośću     | sunietych obiekt    | ówr 1 🗙    |
| She        | oper 🛛 🖷            |            |             |                      |                    |                     |                     |                     |                     | 202110020           | ine objekty zostal  | y usunque, nose e   | 290111qtych Oblekt  |            |

#### 2.2 Tworzenie grupy dostępu

Wpisujemy nazwę grupy administratorów, wybieramy z pola "Typ dostępu" opcję: "**dostęp do panelu** administracyjnego i webapi".

#### Następnie klikamy "Zapisz"

| ← - | 🗧 🖸 🔒 Bezpieczna   http | s://heuthes.shoparena.pl/admin/addGroup                        | \$ I |
|-----|-------------------------|----------------------------------------------------------------|------|
| 1   | admin 🗸 🐥               | ← Dodaj grupę administratorów                                  |      |
| Q   | KONFIGURACJA            | Informarie noddawnwer                                          |      |
| 0   |                         | monneys pouremons.                                             |      |
|     |                         | Nazwa: * WebApi grupa                                          |      |
|     |                         | Onis:                                                          |      |
| 8   |                         | ahin                                                           |      |
|     |                         |                                                                |      |
| \$  |                         |                                                                |      |
| Ш   |                         | Typ dostępu: dostęp do panelu administracyjnego i webapi 🗸 🗸 ? |      |
|     |                         |                                                                |      |
| •   |                         |                                                                |      |
|     |                         | zapisz i wróc do listy i wo Zapisz                             |      |
| o   |                         |                                                                |      |
|     |                         | Język edytowany: polski / Polska                               |      |
| ۲   |                         |                                                                |      |
|     |                         |                                                                |      |
|     |                         |                                                                |      |
|     |                         |                                                                |      |
|     |                         |                                                                |      |
|     |                         |                                                                |      |
|     |                         |                                                                |      |
|     |                         |                                                                |      |
|     |                         |                                                                |      |
|     |                         |                                                                |      |
|     | Wiacz stare menu        |                                                                |      |
|     |                         |                                                                |      |
| Sh  | oper 🛛 💿 🖬              |                                                                |      |

#### 2.3 Uprawnienia grupy

We wszystkich polach z wyborem uprawnień wybieramy opcję: "odczyt, dodawanie, edycja, usuwanie" i klikamy "Zapisz".

| lmin 🗸 🌲                           | 🗧 🛛 Edytuj grupę administratoróv | v: WebApi grupa (id: 6) |                                     | Dodaj grupę administratorów | Û |
|------------------------------------|----------------------------------|-------------------------|-------------------------------------|-----------------------------|---|
| KONFIGURACJA                       | Dane podstawowe                  |                         |                                     |                             |   |
|                                    | Dane prostanone                  | Sprzedaż:               | odczyt, dodawanie, edycja, usuwanie | ~                           |   |
|                                    | Uprawnienia                      | Klienci:                | odczyt, dodawanie, edycja, usuwanie | ~                           |   |
|                                    | Administratorzy                  | Asortyment:             | odczyt, dodawanie, edycia, usuwanie | ~                           |   |
|                                    |                                  | Marketing               | odrat dodawanie educia usuwanie     | ~                           |   |
| Marketing<br>Ustawienia regionalne |                                  | Print Reporting.        | ouczyc, uouawanie, euycja, usuwanie |                             |   |
| Integracje                         |                                  | Raporty:                | odczyt, dodawanie, edycja, usuwanie | ~                           |   |
|                                    |                                  | Zawartość:              | odczyt, dodawanie, edycja, usuwanie | ~                           |   |
|                                    |                                  | Narzędzia:              | odczyt, dodawanie, edycja, usuwanie | ~                           |   |
|                                    |                                  | Konfiguracja:           | odczyt, dodawanie, edycja, usuwanie | ~                           |   |
|                                    |                                  | Konfiguracja (wygląd):  | odczyt, dodawanie, edycja, usuwanie | × ?                         |   |
|                                    | Język edytowany: polski / Polska | ~                       | Zapisz i wróć do listy Ub Za        | жz                          |   |
| Włącz stare menu                   |                                  |                         |                                     |                             |   |

#### 2.4 Tworzenie administratora

Po przejściu do zakładki "**Administratorzy**" uzupełniamy formularz z danymi użytkownika do komunikacji z WEB API oraz klikamy "Zapisz"

| € ⇒ | C 🔒 Bezpieczna   http | s://heuthes.shoparena.pl/admin/adm | nin/add/toGroup/6                |                                          |        | \$ |
|-----|-----------------------|------------------------------------|----------------------------------|------------------------------------------|--------|----|
| ••  | dmin 🗸 🌲              | - Dodaj nowego ad                  | dministratora                    |                                          |        |    |
| Q   | KONFIGURACJA          | Dane podstawowe:                   |                                  |                                          |        |    |
| o   |                       |                                    |                                  |                                          |        |    |
| 4   |                       |                                    | Imię i nazwisko: •               | ISOF                                     |        |    |
|     |                       |                                    | Login: *                         | isof integracia                          |        |    |
| 85  |                       |                                    | f miles                          | la de la dela dela dela dela dela dela d |        |    |
|     |                       |                                    | E-maic                           | test@aicnem.pl                           |        |    |
|     |                       |                                    | Grupa: *                         | WebApi grupa 💙                           |        |    |
| ш   |                       |                                    | Haslo: •                         |                                          | ?      |    |
| ۰   |                       |                                    | Powtórz hasło: *                 |                                          |        |    |
| 24  |                       |                                    | t anul delaboria administrations | Insulumentile shele                      |        |    |
| ~   |                       |                                    | Loguj dziatania administratora:  | oguj wszystkie akcje                     |        |    |
|     |                       |                                    |                                  | 🔵 loguj tylko ostatnie akcje             |        |    |
|     |                       |                                    |                                  |                                          |        |    |
| ۲   |                       |                                    |                                  | Zapisz i wróć do listy lub               | Zapisz |    |
|     |                       |                                    |                                  | Lapise i mat ao isty                     |        |    |
|     |                       |                                    |                                  |                                          |        |    |
|     |                       | Język edytowany: polski / Polska   | ~                                |                                          |        |    |
|     |                       |                                    |                                  |                                          |        |    |
|     |                       |                                    |                                  |                                          |        |    |
|     |                       |                                    |                                  |                                          |        |    |
|     |                       |                                    |                                  |                                          |        |    |
|     |                       |                                    |                                  |                                          |        |    |
|     |                       |                                    |                                  |                                          |        |    |
|     | Włącz stare menu      |                                    |                                  |                                          |        |    |
| She | oper 🛛 🖬              |                                    |                                  |                                          |        |    |

# 2.5 Instrukcja dodania dodatkowych pól ze zgodami RODO dla klientów sklepu Shoper $\ensuremath{\mathbb{R}}$

 Po zalogowaniu się do panelu administracyjnego sklepu Shoper® z menu wybieramy: Konfiguracja → Klienci → Dodatkowe pola formularzy.

| Strona sklepu Platn                                                                                                    | ości Shoper Włącz nowe menu 👂 Szukaj w sklepie          | nowe w realizacji                                                                                                    | admin 🗸                                          |
|----------------------------------------------------------------------------------------------------|---------------------------------------------------------|----------------------------------------------------------------------------------------------------|--------------------------------------------------|
| 🕜 Pulpit   🔒 Sprzedaż 🛛 🐰 Klienci 🛅 Aso                                                                                                    | rtyment 🛇 Marketing 🏨 Raporty 📮 Zawartość               | 🗿 Konfiguracja 🔛 Aplik                                                                                                    | acje 💿 Kampanie                                  |
| Konfiguracja (ustawienia podstawowe)       ?         Informacje o sklepie       Dane firmy       Ustawienia poczty         Nazwa sklepu:       .         Wyłącz sklep:       .         Informacja gdy sklep jest wyłączony:       .         Szybka konfiguracja sklepu       . | Twój sklep internetowy<br>NIE ?<br>Zobacz » ?<br>Zapisz | Ustawienia podstawowe<br>Sprzedaż<br>Klienci<br>Asortyment<br>Marketing<br>Wygląd<br>Ustawienia regionalne<br>Integracje<br>Administracja, system<br>Przekierowania<br>Hosting<br>Moje usługi | V<br>Rejestracja<br>Dodatkowe pola<br>formularzy |
| Język edytowany: polski / Polska 🗸                                                                                                    |                                                         |                                                                                                    |                                                  |

2. Po wejściu do panelu klikamy w prawym górnym rogu "Dodaj dodatkowe pole formularza"

| ŢŢ.                    | Shoper <sup>®</sup> Strona skl | epu               | Płatności Shope | r Włącz nowe menu | P Szukaj w sł     | depie     | <mark>∠™</mark> nowe ₩ w | realizacji 🛃 | admin 🗸    |
|------------------------|--------------------------------|-------------------|-----------------|-------------------|-------------------|-----------|--------------------------|--------------|------------|
| () I                   | Pulpit                         | 8 Klienci         | Asortyment      | 🛇 Marketing       | 📙 Raporty         | Zawartość | 💿 Konfiguracja           | Aplikacje    | 🍥 Kampanie |
| Konfiguracja (klienci) |                                |                   |                 |                   |                   |           |                          |              |            |
| Rejest                 | racja Dodatkowe pola fo        | ormularzy         |                 |                   |                   | L         |                          |              |            |
|                        |                                | Nazwa             |                 |                   |                   | Typ pola  | Wymagane                 | Aktywność    | Akcje      |
| Miejsce                | e wyświetlania: Dodatkowe po   | ole do klienta    |                 |                   |                   |           |                          |              |            |
|                        | Akceptacja regulaminu          |                   |                 |                   | pole wyboru - che | eckbox    | $\otimes$                | ۲            | 1 0 ~      |
|                        | Zgoda na przesyłanie inform    | nacji handlowych  |                 |                   | pole wyboru - che | ckbox     | ×                        | ۲            | t o ~      |
|                        | Zgoda na przetwarzanie         |                   |                 |                   | pole wyboru - che | ckbox     | ×                        | ۲            | 1 0 ~      |
|                        | Zgoda na kontakt bezpośre      | dni               |                 |                   | pole wyboru - che | ckbox     | ×                        | ٢            | 1 0 ~      |
| Miejsce                | e wyświetlania: Dodatkowe po   | ole do zamówienia |                 |                   |                   |           |                          |              |            |
|                        | Akceptacja regulaminu          |                   |                 |                   | pole wyboru - che | ckbox     | 0                        | ۲            | 1 0 ~      |

Wybieramy kolejno następujące opcje:

| 🕜 Pulpit 🔒 Sprzedaż 🔠 Klienci 🛅 As    | ortyment 📎 Marketing     | 🎍 Raporty 📮 | Zawartość 🔅 | Konfiguracja | Aplikacje | 🌖 Kamp |
|---------------------------------------|--------------------------|-------------|-------------|--------------|-----------|--------|
| Dodaj dodatkowe pole formularza       |                          |             |             |              |           |        |
| Rejestracja Dodatkowe pola formularzy |                          |             |             |              |           |        |
| Dane podstawowe:                      |                          |             |             |              |           |        |
| Ture                                  | aalaunharu shashhav X    |             |             |              |           |        |
| Dedetkeus eele de                     | pole wyboru - cneckbox 👻 |             |             |              |           |        |
| Dodarkowe pole do.                    |                          |             |             |              |           |        |
| Pokazuj w:                            | panelu klienta           |             |             |              |           |        |
|                                       | rejestracji              | _           |             |              |           |        |
| Nazwa: •                              |                          | ?           |             |              |           |        |
| Opis: *                               |                          |             |             | ?            |           |        |
|                                       |                          |             |             |              |           |        |
| Whenesees                             | Aur 2                    |             |             | 11           |           |        |
| wymagane.                             | NIE :                    |             |             |              |           |        |
| Aktýwnose:                            | IAK                      |             |             |              |           |        |
| Zaznaczony:                           | NIE ?                    |             |             |              |           |        |
|                                       |                          |             |             |              |           |        |
|                                       | Zapisz i wróć do listv   | lub Zapis   | Z           |              |           |        |

- Typ: pole wyboru checkbox
- Dodatkowe pole do danych klienta

- Pokazuj w rejestracji
- Wymagane nie
- Aktywność tak
- Zaznaczony nie
- Nazwa i opis powinny zostać wpisane wg poniższej tabeli. Pogrubione informacje powinny zostać zmienione na dane sklepu:

| Nazwa:                                     | Opis:                                                                                                    |
|--------------------------------------------|----------------------------------------------------------------------------------------------------|
| Zgoda na przetwarzanie                     | Wyrażam zgodę na przetwarzanie moich danych<br>osobowych przez <b>[NAZWA_FIRMY]</b> , w zakresie:<br>(Nazwa firmy / Imię i nazwisko osoby, Adres,<br>Adres korespondencyjny, Telefony, adresy e-<br>mail, osoby kontaktowe, adresy osób<br>kontaktowych, telefony osób kontaktowych,<br>adresy e-mail osób kontaktowych, NIP, REGON /<br>PESEL, NIP UE, KRS, numery rachunków,<br>adresy IP) w celu: 1) marketingu bezpośredniego<br>– przez czas trwania umowy (podstawa prawna:<br>nasz prawnie uzasadniony interes); 2) tworzenia<br>zestawień, analiz i statystyk na nasze potrzeby<br>wewnętrzne, obejmujące badania marketingowe,<br>planowanie rozwoju naszych usług w systemie<br>ISOF; Jestem świadomy(a), że w każdej chwili<br>mogę wycofać / aktualizować zgodę przesyłając<br>informację w formie papierowej opatrzonej<br>ręcznym podpisem na adres: <b>[NAZWA I ADRES</b><br><b>FIRMY]</b> |
| Zgoda na przesyłanie informacji handlowych | Zgadzam się na otrzymywanie od <b>[NAZWA</b><br><b>FIRMY]</b> informacji handlowych za pośrednictwem<br>środków komunikacji elektronicznej.                                                                                                    |
| Zgoda na kontakt bezpośredni               | Wyrażam zgodę na otrzymywanie telefonicznych połączeń przychodzących inicjowanych przez <b>[NAZWA FIRMY]</b> zgodnie z art. 172 ustawy prawo telekomunikacyjne.                                                                                                    |

Dodawane dodatkowe pola formularzy powinny być ustawione w kolejności przedstawionej na poniższym obrazku:

| onfig   | uracja (klienci)                           |                        | Dodaj dodati | cowe pole form  | ularza |
|---------|--------------------------------------------|------------------------|--------------|-----------------|--------|
| tejestr | acja Dodatkowe pola formularzy Nazwa       | Typ pola               | Wymagane     | Aktywność       | Akcje  |
| liejsce | wyświetlania: Dodatkowe pole do klienta    |                        |              |                 |        |
|         | Akceptacja regulaminu                      | pole wyboru - checkbox | $\odot$      | ٢               | 1 © ~  |
|         | Zgoda na przesyłanie informacji handlowych | pole wyboru - checkbox | ×            | ۲               | 1 © ~  |
|         | Zgoda na przetwarzanie                     | pole wyboru - checkbox | ×            | ۲               | t © ~  |
|         | Zgoda na kontakt bezpośredni               | pole wyboru - checkbox | ×            | ٢               | t o ~  |
| liejsce | wyświetlania: Dodatkowe pole do zamówienia |                        |              |                 |        |
|         | Akceptacja regulaminu                      | pole wyboru - checkbox | $\odot$      | ۲               | 1 0 -  |
|         |                                            |                        |              | het de de de la |        |

### 3. Konfiguracja dostępu w systemie IdoSell Shop®

Po zalogowaniu się do panelu administracyjnego sklepu IdoSell Shop $\mathbb{R}$  z menu wybieramy: Administracja  $\rightarrow$  Zarządzanie użytkownikami panelu.

| Lista sklepów (7) 🗸                                | <b>%</b> +48                                                       | 91 443 66 00 💼 Support 🕜 Pomoc 🤇 BOK 🛛 🗳 🗸             |
|----------------------------------------------------|--------------------------------------------------------------------|--------------------------------------------------------|
| SPRZEDAŻ KLIENCI TOWAF                             | Y MAGAZYN MODERACJA RAPORTY I<br>FINANSE                           | MARKETINGI<br>ADMINISTRACJA<br>APLIKACJE<br>POMOCNICZE |
| Sarządzanie użytkownikami panelu                   | 📕 Dane Twojej firmy                                                | 🚵 Konfiguracja dostaw                                  |
| 🅐 Konfiguracja języków                             | 🌃 Konfiguracja panelu sklepu                                       | 🕬 Konfiguracja walut                                   |
| 🔿 Konfiguracja wydruków                            | 🖉 Konfiguracja kont e-mail                                         | 🔢 Stawki VAT                                           |
| Konfiguracja płatności                             | 🌑 Ustawienia obsługi dostaw i płatności dla kraju                  | 🐺 Konfiguracja produktów                               |
| <b><u>m</u></b> Banking Pro                        | 🄯 Konfiguracja działu reklamacji (RMA)                             | Konfiguracja magazynów i gospodarki magazynowej        |
| 💱 Konfiguracja rozmiarów                           | lonwersje                                                          | 🄯 Konfiguracja POS                                     |
| niguracja kurierów                                 | Zarządzanie domenami, SSL, przekierowaniami i usługami systemowymi | Dziennik zdarzeń                                       |
| By Konfiguracja Bridge                             | Kopie zapasowe                                                     | 🎉 Konfiguracja zwrotów sprzedanych towarów             |
| 🧳 Instalacja, dezinstalacja i konfiguracja sklepów | 🛞 Automatyzacja procesów                                           | Real Dropshipping i cross-docking                      |
| 😥 Konfiguracja Printer                             | Konfiguracja ustawień podatkowych i rozliczeniowych                | 🔯 Ustawienia udostępniania ofert do integracji         |
| Akceleracja generowania stron (cache)              | 5 Fulfillment                                                      | Aplikacje indywidualne                                 |
| Akceleracja generowania stron (cache)              | Fulfillment                                                        | Aplikacje indywidualne                                 |

Po wejściu do panelu klikamy w lewym górnym rogu "Dodaj użytkownika"

| 18.      | SPRZEDAŻ KI         | IENCI TOWARY       | MAGAZYN MODEF                   | ACJA RA          | PORTY I F       | INANSE                | MARKE      | TING I INTEGRACJE          | ADMINISTRACJA | АКСЈА |  |
|----------|---------------------|--------------------|---------------------------------|------------------|-----------------|-----------------------|------------|----------------------------|---------------|-------|--|
| Zarząd   | dzanie użytkov      | vnikami paneli     | u                               |                  |                 |                       |            |                            |               |       |  |
| Dodaj uż | tytkownika Dziennił | logowania • Godzir | ny dostępu • Zablokow           | ane hosty •      | Zablokuj d      | lostęp uży            | tkowniko   | n • Usunięci użytkowni     | icy           |       |  |
|          |                     |                    |                                 |                  |                 |                       |            |                            |               |       |  |
|          |                     |                    |                                 |                  |                 |                       |            |                            |               |       |  |
|          |                     |                    |                                 |                  |                 |                       |            |                            |               |       |  |
|          |                     |                    |                                 |                  |                 | Aktor                 | VIIV       |                            |               |       |  |
|          |                     | Login              | lmię i nazwisko                 | Oper             | racje           | Aktyv<br>Panel        | wny<br>API | Ostatnio zalogowan         | у             |       |  |
|          |                     | Login<br>idosho651 | lmię i nazwisko<br>IdoSeli Shop | Oper<br>[edytuj] | racje<br>[usuń] | Aktyv<br>Panel<br>tak | API<br>tak | Ostatnio zalogowan<br>b.d. | у             |       |  |

Wpisujemy dane tworzonego użytkownika, wybieramy z pola "Pełniona rola" opcję: "**Szef**". Następnie klikamy "Dodaj".

| SPRZEDAŻ KLIE            | NCI TOWARY MAGAZYN MODERACJA        | RAPORTY I FINANSE MARKETING I INTEGRACJE ADMINISTRACJA AKCJA                          |
|--------------------------|-------------------------------------|---------------------------------------------------------------------------------------|
| Dodawanie użytkownik     | a                                   |                                                                                       |
| Spis użytkowników Panelu |                                     |                                                                                       |
|                          |                                     | Dane użytkownika:                                                                     |
|                          | Login                               |                                                                                       |
|                          | lmię i nazwisko                     |                                                                                       |
|                          | E-mail                              |                                                                                       |
|                          | Hasło                               |                                                                                       |
|                          | Potwierdź hasło                     |                                                                                       |
|                          | Aktywny                             | 🗹 panel administracyjny 🛛 🖌 API                                                       |
|                          | Powia                               | adomienia o komunikatach:                                                             |
|                          | Automatyczne powiadomienie e-mailem | o wszystkich komunikatach     tylko o komunikatach, w których się wypowiada     nigdy |
|                          | Pełniona rola, od                   | i której zależą przyznane uprawnienia:                                                |
|                          |                                     | Ustawienia zaawansowane<br>Magazynier                                                 |
|                          | Rola                                | Kasjer IAI POS       Partner Extended Sites       Szef                                |

### 4. Oznaczanie towarów dostępnych w e-sklepie

Kolejny krok to oznaczenie kartoteki towarowej jako dostępnej w e-sklepie Shoper® / IdoSell Shop®.

Mamy tu dwie możliwości. Pracę na poziomie pojedynczej kartoteki towarowej oraz możliwość masowego wysyłania towarów do e-sklepów Shoper® / IdoSell Shop®.

#### 4.1 Praca na kartotece towarowej

W edycji kartoteki w zakładce *Szczegóły* znajduje się sekcja *Sklep internetowy*. Konieczne jest zaznaczenie opcji *Towar dostępny dla sklepu*. Następnie kliknięcie w przycisk *Zapisz towar w bazie sklepu* przenosi kartotekę towaru do e-sklepu.

Sekcja ta pojawi się tylko, gdy zostanie dokonana konfiguracja dostępu do e-sklepu Shoper® / IdoSell Shop® przedstawiona wcześniej.

|                                                                                    |                                                                                                    |                      | Edycja towa           | aru – Mozilla Firefox |                                                                                                    |                            | _ 🗆 ×                       |
|------------------------------------------------------------------------------------|----------------------------------------------------------------------------------------------------|----------------------|-----------------------|-----------------------|----------------------------------------------------------------------------------------------------|----------------------------|-----------------------------|
| https://test1.he                                                                   | uthesd/stable_j_ng/i                                                                                                    | isof/spzjbBnpc       | IRWZLIV64bzr/TPulpit. | hdb?IE=undefined&src= | =lib/towar/nowa_edycja_to                                                                            | owaru/c_towar.hdb&Akc      | ja=Modyfikacja&TypL=M&To    |
| 💾 Zapisz 🔒 Dosta                                                                   | wca/Producent 🙀 Ce                                                                                                    | echy 🙀 Dokume        | nty DMS 🚺 Zamknij     |                       |                                                                                                    |                            |                             |
| Rodzaj: Towa                                                                       | r <b>v</b>                                                                                                    |                      |                       |                       | Nazwa A4                                                                                             | YOU antena GSM / antenna ( | GSM Kod katalogowy 10010899 |
| Informacje ogól                                                                    | ne Cer                                                                                                    | ny Int               | ormacje magazynowe    | Szczegóły             | Opakowania                                                                                           | Zamienniki                 |                             |
|                                                                                    |                                                                                                    |                      |                       | Roboczo-godziny       |                                                                                                    |                            |                             |
| llość roboczo-godzin                                                               |                                                                                                    |                      | 0.00                  | Stawka za rot         | oczo-godzinę                                                                                         |                            | ~                           |
| Towar dostępny w Przedział ilościowy [ Priorytet Brak Wymagana wartos Fundusz PPRS | portal z zanówieniowym<br>comyślny v<br>Prioryt<br>v<br>f<br>ć w polu 18 deklaracji In<br>Provinski staracji In<br>Provinski staracji In<br>Provinski staracji In | ntrastat<br>ozostałe | Vm                    | Integrac              | ja z zewnętrznym sklepem inter<br>ar dostępny dla sklepu interneto<br>klepu:<br>towar w bazie sklepu | metowym:<br>wego           |                             |
| brak<br>Przeglądaj N                                                               | ie wybrano pliku.                                                                                                    |                      |                       | Zdjęcia:              |                                                                                                    |                            |                             |

Do e-sklepu Shoper® / IdoSell Shop® przekazywane z ISOF-ERP są:

- nazwa towaru
- kod towaru
- cena zgodnie z wybraną opcją w administracji
- opis towaru
- stawka VAT
- ilość towaru zliczona ze stanów magazynowych w systemie ISOF-ERP zgodnie z wybraną opcją w administracji
- grafika zdefiniowana przy towarze w kartotece ISOF-ERP

Po wykonaniu funkcji **Zapisz towar w bazie sklepu** pojawi się prośba o przypisanie wysyłanego towaru do kategorii towarowej systemu Shoper® / IdoSell Shop®. Po wysłaniu towar będzie dostępny z poziomu e-sklepu Shoper® / IdoSell Shop®.

Operację przypisania towarów należy powtórzyć na wszystkich kartotekach towarów, które maja być dostępne w e-sklepie Shoper® / IdoSell Shop®.

#### 4.2 Seryjna obsługa towarów

Funkcjonalność jest dostępna z poziomu: Magazyn  $\rightarrow$  Operacje  $\rightarrow$  Seryjna zmiana danych.

Towary można wybierać na cztery sposoby

- Towary z listy jest tu możliwy wielowybór (wybrane towary oznaczamy spacją)
- Towary z grupy wskazujemy grupę zdefiniowaną w ISOF-ERP
- Towary dostawcy wybrane zostaną towary wskazanego dostawcy

Towary producenta – wybrane zostaną towary wskazanego producenta

Ostatnie dwie opcje wymagają zdefiniowanych na kartotece powiązań towaru z producentem/dostawcą.

| 1. Start | 2. CRM 3. DMS 4.     | Sprzedaż 5. Za | kupy 6. Magazyn  | 7. Produkcja | 8. Rachunkov | vość 9. Dos | tęp zdalny 10. A  | dministracja     | 11. Pomoc       |
|----------|----------------------|----------------|------------------|--------------|--------------|-------------|-------------------|------------------|-----------------|
| • Maga   | azyn: nie wybrano ·  | 1. Magazyn     | 2. Nowy dokument | 3. Dokument  | 4. Operacje  | 5. Raporty  | 6. Kartoteki 7. A | Administracja    | 8. Pomoc        |
| 🔒 Dr     | rukuj 📄 Anuluj       |                |                  |              |              |             |                   |                  |                 |
|          |                      |                |                  |              |              |             |                   | Wybó             | ór towarów      |
|          | Towary z listy       | Towar          | y z grupy        | Towary do    | stawcy       | Towary      | / producenta      | Usuń to          | owary z listy   |
|          |                      |                |                  |              |              |             |                   | Wyb              | ór zmiany       |
| Wybier   | rz rodzaj zmiany     | Zapisz towar   | w bazie sklepu   |              | ~            |             | Wykona            | aj / Ustal parar | netry           |
| Lp.      |                      |                | Nazwa towaru     |              |              |             |                   |                  | Kod kat. towaru |
| 1        | asus 620             |                |                  |              |              | asus        | 620               |                  |                 |
| 2        | Asus 620             |                |                  |              |              | Asu         | s 620             |                  |                 |
| 3        | Asus kmplet2         |                |                  |              |              | asus        | 32                |                  |                 |
| 4        | Torba do laaptopa A: | sus            |                  |              |              | Asu         | 5                 |                  |                 |

Z opcji *Wybierz rodzaj zmiany* wskazujemy *Zapisz towar w bazie sklepu* i następnie *Wykonaj/Ustal parametry*. Następnie wybieramy jeden z dostępnych e-sklepów (Shoper® / IdoSell Shop®).

| Zmiana grupowa - argu | menty                                       | 2 🗙    |
|-----------------------|---------------------------------------------|--------|
|                       | Udostępnij w sklepie internetowym / wycofaj |        |
| Wybór Esklepu         | https://heuthes.shoparena.pl/               |        |
| Zapisz w bazie sklepu | Udostepnij w sklepie Wycofaj ze sklepu      | Powrót |

- Zapisz w bazie sklepu wszystkie towary z wybranej listy posiadające zaznaczoną opcję
   Towar dostępny dla sklepu są wysyłane do e-sklepu.
- Udostępnij w sklepie na wszystkich towarach z wybranej listy jest ustawiany znacznik
   Towar dostępny dla sklepu
- Wycofaj ze sklepu funkcja zdejmuje z towarów na wybranej liście znacznik Towar dostępny dla sklepu
- *Powrót* anuluje wybraną funkcję

Ważne uwagi:

Zapisz w bazie sklepu - wysłane są tylko te towary, które mają ustawiany parametr Towar dostępny dla sklepu. Jeśli na liście do zapisu znajdą się towary tak nieoznaczone, to ISOF-ERP zapyta, czy przed wysyłką je w ten sposób oznaczyć. W przypadku nie wyrażenia takiej

zgody do e-sklepu zostaną wysłane tylko te towary z listy, które będą miały taki znacznik.

 Przy masowym wysyłaniu nowych towarów do e-sklepu wszystkie pozycje trafią do jednej wskazanej przy eksporcie kategorii w w systemie Shoper® / IdoSell Shop®.

Dlatego ważne jest przy pracy na listach towarowych, żeby doprowadzić do sytuacji, gdy towary w ISOF-ERP będą przydzielone do grup towarowych odpowiadających kategoriom w systemie Shoper® / IdoSell Shop®.

W tym celu tworzymy w systemie ISOF-ERP odpowiednią listę grup towarowych (Magazyn → Kartoteki→ Grupy towarowe). Następnie wykorzystując funkcję *Przypisz do grupy* przypisujemy towary z listy do wybranej grupy.

| 1. Start | 2. CRM 3. DMS    | 4. Sprzedaż | 5. Zakupy          | 6. Magazyn  | 7. Produkcja | 8. Rachunkov | vość 9. Dos | tęp zdalny 1 | .0. Administracja  | 11. Pomoc      |
|----------|------------------|-------------|--------------------|-------------|--------------|--------------|-------------|--------------|--------------------|----------------|
| • Mag    | azyn: nie wybrai | no · 1. Mag | <b>azyn</b> 2. Nov | vy dokument | 3. Dokument  | 4. Operacje  | 5. Raporty  | 6. Kartoteki | 7. Administracja   | 8. Pomoc       |
| 🔒 Di     | ukuj 📑 Anuluj    |             |                    |             |              |              |             |              |                    |                |
|          |                  |             |                    |             |              |              |             |              | Wybo               | ór towarów     |
|          | Towary z listy   |             | Towary z gru       | ру          | Towary do    | stawcy       | Towary      | / producenta | Usuń t             | owary z listy  |
|          |                  |             |                    |             |              |              |             |              | Wyb                | ór zmiany      |
| Wybie    | z rodzaj zmiany  | Przypis     | z do grupy         |             |              | ~            |             | Wy           | konaj / Ustal para | metry          |
| Lp.      |                  |             | Nazw               | va towaru   |              |              |             |              |                    | Kod kat. towar |
| 1        | Asus 620         |             |                    |             |              |              | Asus        | s 620        |                    |                |
|          |                  |             |                    |             |              |              |             |              |                    |                |

Np. w systemie Shoper® / IdoSell Shop® mamy kategorię *Laptopy*.

Warto więc w systemie ISOF-ERP powołać identyczną grupę towarów.

Następnie przechodzimy do funkcji Seryjnej obsługi towarów w ISOF-ERP.

Tworzymy listę towarów, które chcemy przypisać do grupy *Laptopy* i na tej liście wywołujemy funkcję *Przypisz do grupy* i wskazujemy do jakiej grupy chcemy te towary przypisać. Wybieramy grupę *Laptopy*. Od teraz wszystkie wskazane towary będą w grupie *Laptopy*.

Na tej samej liście wykonujemy następnie funkcję Zapisz w bazie sklepu.

Po tej ostatniej operacji ISOF-ERP poprosi o wskazanie kategorii w systemie Shoper® / IdoSell Shop®, do której mają być przypisane eksportowane towary. Wybieramy kategorię w systemie Shoper® / IdoSell Shop® o nazwie *Laptopy*.

Późniejsza praca na tej grupie towarowej będzie już uproszczona. Każde kolejne uaktualnianie danych dotyczących laptopów (uaktualnienie opisu, zdjęć, cen, stanu magazynowego itp.) będzie polegało na wybraniu w **Seryjnej obsłudze towarów** grupy **Laptopy** i wykonaniu funkcji **Zapisz w bazie sklepu**.

ISOF-ERP dla wszystkich towarów w tej grupie będzie już miał zaznaczoną opcję *Towar dostępny dla sklepu*, nie będzie także pytał się o przyporządkowanie do kategorii towarowej w systemie Shoper® / IdoSell Shop®, tylko wyśle dane wszystkich towarów z wybranej grupy do systemu Shoper® / IdoSell Shop®.

#### 4.3 Masowa aktualizacja stanów magazynowych i statusów zamówień

Funkcjonalność jest dostępna z poziomu: Magazyn  $\rightarrow$  4. Operacje  $\rightarrow$  13. Aktualizacja stanów i statusów w e-sklepie.

|                                                    | 2 🗙                 |
|----------------------------------------------------|---------------------|
| Aktualizacja stanów i s                            | tatusów w e-sklepie |
| ✔ Wykonaj 📑 Zamknij                                |                     |
| Aktualizacja stanów magazynowych: 💽                |                     |
| Aktualizacja statusów zamówień:                    |                     |
| Aktualizacja stanów magazynowych produktów:        |                     |
| Liczba produktów wyeksportowanych do sklepu Shoper | 3                   |
| Liczba zaktualizowanych stanów magazynowych        | 3                   |
| Liczba produktów bez zmiany stanów magazynowych    | 0                   |
| Liczba aktualizacji zakończonych błędem            | 0                   |
| Aktualizacja statusów zamówień:                    |                     |
| Liczba zamówień zaimportowanych ze sklepu Shoper   | 0                   |
| Liczba zaktualizowanych statusów zamówień          | 0                   |
| Liczba zamówień bez zmiany statusu                 | 0                   |
| Liczba aktualizacji zakończonych błędem            | 0                   |
| Czas wykonania operacji: 1.142 s.                  |                     |

- Wysłanie aktualnych stanów magazynowych towarów do bazy Shoper® / IdoSell Shop®. Tylko towary wyeksportowane do sklepu, dla których stan magazynowy zmienił się od czasu ostatniej aktualizacji
- Wysłanie aktualnych statusów zamówień zaimportowanych ze sklepu Shoper® / IdoSell Shop®. Tylko dla zamówień, których status zmienił się od czasu ostatniej aktualizacji.

| ID Statusu<br>Shoper® | Opis statusu Shoper®    | ID statusu ZK<br>ISOF | Opis Statusu ZK ISOF     |
|-----------------------|-------------------------|-----------------------|--------------------------|
| 1                     | złożone                 | 1                     | niepotwierdzone          |
| 2                     | przyjęte do realizacji  | 2                     | potwierdzone             |
| 3                     | oczekiwanie na dostawę  | 6                     | zamówienie u dostawcy    |
| 4                     | w trakcie kompletowania | 3                     | w realizacji             |
| 5                     | oczekiwanie na płatność | 4                     | zrealizowane             |
| 6                     | gotowe do wysłania      | 8                     | zafakturowane całkowicie |
| 7                     | przesyłka wysłana       | 0                     |                          |
| 8                     | anulowanie              | 5                     | anulowane                |
| 9                     | odrzucone               | 0                     |                          |
| 10                    | zwrócone                | 0                     |                          |
| 11                    | reklamowane             | 0                     |                          |

#### 4.4 Mapowanie statusów ZK na statusy zamówień Shoper®:

### 5. Definiowanie i uzgodnienie sposobów płatności między platformami ISOF-ERP oraz e-sklepem

Z poziomu administratora systemu Shoper® / IdoSell Shop® należy dodać obsługiwane w e-sklepie sposoby płatności. Nazwy tych sposobów muszą być zgodne z nazwami zdefiniowanymi w systemie ISOF-EP.

## 6. Import zamówień z e-sklepu

W module **Zamówienia od klienta** dostępna jest funkcja **Import zamówień z e-sklepu** (menu: Inne → Import → Import zamówień z e-sklepu)

Import zamówień należy rozpocząć od wyboru e-sklepu z jakiego importowane mają być zamówienia korzystając z selektora *Wybór sklepu*.

Zaznaczenie opcji **Pokaż zamówienia zaimportowane** powoduje wyświetlenie listy rozszerzonej o już zaimportowane zamówienia.

Opcja *Importuj niepełne zamówienia* – pozwala wczytać zamówienia, na których nie wszystkie pozycje kartotekowe są dostępne w systemie ISOF-ERP np. zamówienie zawiera także pozycje kartotekowe zdefiniowane w systemie Shoper® / IdoSell Shop®, których nie ma na liście kartotekowej

#### w ISOF-ERP.

Domyślnie obie opcje są wyłączne i lista nie uwzględnia zamówień już zaimportowanych i z towarami obcymi.

| Import zamówień ze sklepu internetowego         Pobierz listę zamówień       Zamknij         Wybór sklepu:       Intps://heuthes.shoparena.pl/ ▼         Pokaż zaimportowane zamówienia: <ul> <li></li></ul>                                                                                                    | × |
|----------------------------------------------------------------------------------------------------|---|
| ▶ Poblerz listę zamówień       ► Zamknij         Wybór sklepu: <ul> <li>https://heuthes.shoparena.pl/</li> <li>Pokaź zaimportowane zamówienia:</li> <li>②</li> <li>Importuj niepełne zamówienia:</li> <li>③</li> <li>Od 2018-08-16</li> <li>Do 2018-08-23</li> <li>Okres ostatnie 7 dni</li> <li>▼</li> </ul> <li>Vybór okresu do importu zamówień:</li> |   |
| Wybór sklepu:       'https://heuthes.shoparena.pl/           Pokaż zaimportowane zamówienia: <ul> <li></li></ul>                                                                                                    |   |
| Pokaž zaimportowane zamówienia: Importuj niepełne zamówienia:   Od 2018-08-16   Do 2018-08-23   Okres ostatnie 7 dni                                                                                                    |   |
| Importuj niepełne zamówienia:<br>Wybór okresu do importu zamówień:<br>Od 2018-08-16<br>Do 2018-08-23<br>Okres ostatnie 7 dni                                                                                                    |   |
| Wybór okresu do importu zamówień: Od 2018-08-16 m<br>Do 2018-08-23 m<br>Okres ostatnie 7 dni ▼                                                                                                    |   |
| Wybor okresu do importu zamowien: Do 2018-08-23 Costatnie 7 dni V                                                                                                    |   |
|                                                                                                    |   |
|                                                                                                    |   |
|                                                                                                    |   |
|                                                                                                    |   |
|                                                                                                    |   |
|                                                                                                    |   |
|                                                                                                    |   |
|                                                                                                    |   |
|                                                                                                    |   |
|                                                                                                    |   |
|                                                                                                    |   |
|                                                                                                    |   |
|                                                                                                    |   |

Możliwy jest także wybór okresu z jakiego mają zostać zaimportowane zamówienia z e-sklepów Shoper® / IdoSell Shop®. Można zdefiniować okres importu ręcznie poprzez wpisanie lub wybranie daty w polach *Wybór okresu do importu zamówień: Od/Do* lub przez wybranie wartości okresu korzystając z selektora *Wybór okresu do importu zamówień: Okres.* Domyślnie zaznaczona jest opcja importu z ostatnich 7 dni.

Po wykonaniu **Pobierz zamówienia** pojawia się ekran **Import zamówień ze sklepu internetowego**. Shoper® / IdoSell Shop® e-sklepie Shoper® / IdoSell Shop® do systemu ISOF-ERP. W efekcie na liście zamówień w ISOF-ERP pojawią się pobrane z e-sklepu zamówienia. Dalsza praca nad tymi zamówieniami jest identyczna jak dla zamówień wprowadzonych w samym systemie ISOF-ERP.

|          |         |                                  |       |                        |                      |                             |             |        | C : |
|----------|---------|----------------------------------|-------|------------------------|----------------------|-----------------------------|-------------|--------|-----|
|          |         |                                  |       | Import a               | zamówień ze sklepu i | internetowego               |             |        |     |
| <b>+</b> | Powrót  | 🔶 Importuj zaznaczone zamówienia | Q Szu | ukaj ponownie   💽 Zamk | nij                  |                             |             |        |     |
| Lp.      |         | Klient                           |       | Data                   | Data dostawy         | Adres                       | Wartość     | Import |     |
| 1.       | Heuthes | s2 Sp. o.o.                      |       | 2015-05-18 10:54:15    |                      | 70-744 Szczecin Metalowa 6  | 5880.00 PLN |        |     |
| 2.       | Example | e s.c                            |       | 2014-07-14 13:13:18    | 2014-07-16           | 00-000 Łódź Potocka 31      | 542.00 PLN  | •      |     |
| 3.       | shoper  | (Michał Nowak)                   |       | 2014-07-13 13:13:18    | 2014-07-20           | 39-300 Kraków Słowackiego 8 | 1263.00 PLN | •      |     |
|          |         |                                  |       |                        |                      |                             |             |        |     |
|          |         |                                  |       |                        |                      |                             |             |        |     |
|          |         |                                  |       |                        |                      |                             |             |        |     |
|          |         |                                  |       |                        |                      |                             |             |        |     |
|          |         |                                  |       |                        |                      |                             |             |        |     |

Ikona z wykrzyknikiem w kolumnie *Import* informuje o problemie z wczytaniem zamówienia. Kliknięcie w tę ikonę rozwija ekran z opisem błędu.

|            |                                                           |                |          |                                                                                                    |                                                                                                    | 1                                                                                                   |                                           |                                             |            |                                                 |           |        |
|------------|-----------------------------------------------------------|----------------|----------|----------------------------------------------------------------------------------------------------|----------------------------------------------------------------------------------------------------|----------------------------------------------------------------------------------------------------|-------------------------------------------|---------------------------------------------|------------|-------------------------------------------------|-----------|--------|
|            | Zamawiający                                               | brutto         | netto    | Realizacja                                                                                                    | Przedst. handl.                                                                                                    | do zafaktu                                                                                          | ozostała<br>rowania                       | Status<br>platności                         | Numer obcy | A                                               | dres      |        |
|            |                                                           |                |          |                                                                                                    |                                                                                                    |                                                                                                    |                                           |                                             |            | Szczanińska                                     | ie 22 Gru | fino   |
|            |                                                           |                |          |                                                                                                    |                                                                                                    |                                                                                                    |                                           |                                             |            |                                                 |           | E.     |
|            |                                                           |                | -        |                                                                                                    | Import zar                                                                                                    | nowien ze skiepu i                                                                                  | nternetowego                              |                                             |            |                                                 |           |        |
| Pc         | owrót i 🔶 Importuj zaznac                                 | czone zamówier | nia Q Sz | ukaj ponownie                                                                                                    | e   📄 Zamknij                                                                                                    |                                                                                                    |                                           |                                             |            |                                                 |           |        |
| <b>b</b> . | Klie                                                      | ent            |          | Da                                                                                                    | ata                                                                                                    | Data dostawy                                                                                        |                                           | Adres                                       |            | Wartość                                         | Import    |        |
|            |                                                           |                |          |                                                                                                    |                                                                                                    |                                                                                                    |                                           |                                             |            | 5000 00 DL N                                    |           | -      |
| F          | Heuthes2 Sp. o.o.                                         |                |          | 2015-05-1                                                                                                    | 8 10:54:15                                                                                                    |                                                                                                    | 70-744 Szczec                             | cin Metalowa 6                              |            | 5880.00 PLN                                     |           |        |
| F          | Heuthes2 Sp. o.o.<br>Example s.c                          |                |          | 2015-05-1                                                                                                    | 8 10:54:15<br>4 13:13:18                                                                                                    | 2014-07-16                                                                                          | 70-744 Szczec<br>00-000 Łódź F            | cin Metalowa 6<br>Potocka 31                |            | 542.00 PLN                                      | •         |        |
| F          | Heuthes2 Sp. o.o.<br>Example s.c<br>shoper (Michał Nowak) |                |          | 2015-05-1<br>2014-07-1<br>Informa<br>Zamówi<br>Data im<br>Użytka                                                                      | 8 10:54:15<br>4 13:13:18<br>cja o imporcie<br>lenie niezaimport<br>portu: 2015-01-1<br>ownik: DW10 DW                                                                                            | 2014-07-16<br>wwane<br>16 14:44:32<br>V10                                                           | 70-744 Szczed<br>00-000 Łódź F            | cin Metalowa 6<br>Potocka 31                |            | 542.00 PLN                                      | •         |        |
| F          | Heuthes2 Sp. o.o.<br>Example s.c<br>shoper (Michal Nowak) |                |          | 2015-05-1<br>2014-07-1<br>Informa<br>Zamówi<br>Data im<br>Użytka<br>Nie znal<br>Pozycie                                               | 8 10:54:15<br>4 13:13:18<br>cja o imporcie<br>lenie niezaimporti<br>portu: 2015-01-1<br>ownik: DW10 DW<br>leziono produktu<br>z zamówienia:                                                      | 2014-07-16<br>wwane<br>16 14:44:32<br>/10<br>w kartotece towarowe                                   | 70-744 Szczed<br>00-000 Łódź F<br>J ISOF. | cin Metalowa 6<br>Potocka 31                |            | 542.00 PLN                                      |           |        |
| F          | Heuthes2 Sp. o.o.<br>Example s.c<br>shoper (Michal Nowak) |                |          | 2015-05-1<br>2014-07-1<br>Informa<br>Zamówi<br>Data im<br>Użytke<br>Nie znal<br>Pozycje<br>Lp                                         | 8 10:54:15<br>4 13:13:18<br>cja o imporcie<br>lenie niezaimport<br>portu: 2015-01-1<br>ownik: DW10 DW<br>leziono produktu<br>e zamówienia:                                                       | 2014-07-16<br>towane<br>16 14:44:32<br>/10<br>w kartotece towarowe<br>Nazwa                         | 70-744 Szczed<br>00-000 Łodź F<br>J ISOF. | cin Metalowa 6<br>Potocka 31<br>K           | cod        | 542.00 PLN                                      | •         | Import |
| F          | Heuthes2 Sp. o.o.<br>Example s.c<br>shoper (Michał Nowak) |                |          | 2015-05-1<br>2014-07-1<br>Informa<br>Zamówi<br>Data im<br>Użytke<br>Nie znal<br>Pozycje<br>Lp<br>1. Klim                              | 8 10:54:15<br>4 13:13:18<br>cja o imporcle<br>lenie niezaimport<br>ienie niezaimportu:<br>2015-01-1<br>joportu:<br>2015-01-1<br>ownik: DW10 DW<br>leziono produktu<br>o zamówienia:<br>natyzator | 2014-07-16<br>towane<br>16 14:44:32<br>V10<br>w kartotece towarowe<br>Nazwa                         | 70-744 Szczer<br>00-000 Łódź F            | cin Metalowa 6<br>Potocka 31<br>K<br>2      | od         | 542.00 PLN<br>542.00 PLN<br>IIość<br>5.0        | 00000     | Import |
| F          | Heuthes2 Sp. o.o.<br>Example s.c<br>shoper (Michał Nowak) |                |          | 2015-05-1<br>2014-07-1<br>Informa<br>Zamówi<br>Data im<br>Użytke<br>Nie znal<br>Pozycje<br>Lp<br>1. Klim<br>2. Pral                   | 8 10:54:15<br>4 13:13:18<br>cja o imporcie<br>ienie niezaimportu:<br>2015-01-1<br>ownik: DW10 DW<br>leziono produktu<br>o zamówienia:<br>hatyzator<br>lika Whirlipool                            | 2014-07-16<br>towane<br>L6 14:44:32<br>//10<br>w kartotece towarowe<br>Nazwa                        | 70-744 Szczer<br>00-000 Łódź F<br>J ISOF. | cin Metalowa 6<br>Potocka 31<br>k<br>2<br>3 | God        | 542.00 PLN<br>542.00 PLN<br>IIość<br>5.0<br>2.0 | 00000     | Impor  |
| F          | Heuthes2 Sp. o.o.<br>Example s.c<br>shoper (Michał Nowak) |                |          | 2015-05-1<br>2014-07-1<br>Informa<br>Zamówi<br>Data im<br>Użytke<br>Nie znal<br>Pozycje<br>Lp<br>1. Klim<br>2. Pral<br>Nie<br>2. Tral | 8 10:54:15<br>4 13:13:18<br>cja o imporcie<br>lenie niezaimport<br>uportu: 2015-01-3<br>ownik: DW10 DW<br>leziono produktu<br>o zamówienia:<br>natyzator<br>lka Whirlipool<br>znaleziono produ   | 2014-07-16<br>towane<br>L6 14:44:32<br>V10<br>w kartotece towarowe<br>Nazwa<br>ktu w kartotece towa | 70-744 Szczer<br>00-000 Łódź F<br>J ISOF. | cin Metalowa 6<br>Potocka 31<br>k<br>2<br>3 | iod        | 542.00 PLN<br>542.00 PLN<br>IIOŚĆ<br>5.0<br>2.0 | 00000     | Import |

### 7. Portal Zamówieniowy

| <b>*</b>         | EUTH                                          | 23 | Portal zamov    | wieniowy      |                   |                | Lista z         | głoszeń Moje dokumenty | Zamówienia       |
|------------------|-----------------------------------------------|----|-----------------|---------------|-------------------|----------------|-----------------|------------------------|------------------|
| \$ Zamówienie    |                                               |    | ta zamówień     |               |                   |                |                 | (                      | ) NOWE ZAMÓWIE   |
| Symbol<br>Status | Wszystkie                                     | Lş | Symbol          | <u>Data</u> ↓ | Kontrahent        | Wertość brutto | Status          | Forma płatności        | Termin płatności |
|                  | Niewysłane<br>Niepotwierdzone<br>Potwierdzone | 1. | ZK/C/14/01/2013 | 2013-01-09    | 21 NET Sp. z o.o. | 11.88 PLN      | Niepotwierdzone |                        |                  |
|                  | Do realizacji<br>W realizacji                 | 2. | ZK/C/12/01/2013 | 2013-01-09    | 21 NET Sp. z o.o. | 3.66 PLN       | Niepotwierdzone | Przelew 30 dni         | 2013-02-08 00:00 |
| Anulowane        | NE 💌                                          | З. | ZK/C/11/01/2013 | 2013-01-09    | 21 NET Sp. z o.o. | 176.58 PLN     | Niewysłane      | przelew 14 dni         | 2013-01-23 00:00 |
| Numer obcy       | Portal portal                                 | 4. | ZK/C/10/01/2013 | 2013-01-08    | 21 NET Sp. z o.o. | 35.22 PLN      | Zrealizowane    | Przelew 30 dni         | 2013-02-07 00:0  |
| ata              |                                               | 5. | ZK/C/9/01/2013  | 2013-01-08    | 21 NET Sp. z o.o. | 7 236.00 PLN   | Zrealizowane    | -                      |                  |
| DO               | 2012 11 12                                    | 6. | ZK/C/8/01/2013  | 2013-01-08    | 21 NET Sp. z o.o. | 7 236.00 PLN   | Potwierdzone    |                        |                  |
| Do               | 2012-11-10 14                                 | 7. | ZK/C/7/01/2013  | 2013-01-08    | 21 NET Sp. z 0.0. | 7 236.00 PLN   | Newysłane       |                        |                  |
| utworzenia       | ostatnie 3 miesiące 💌                         | 8. | ZK/C/4/01/2013  | 2013-01-08    | 21 NET Sp. z o.o. | 872.04 PLN     | Potwierdzone    | -                      | -                |
| ata złożen       | ia                                            | 9. | ZK/C/3/01/2013  | 2013-01-04    | 21 NET Sp. z o.o. | 7 992.40 PLN   | Wrealizacji     | przelew 14 dni         | 2013-01-18 00:0  |
| ata dostav       | vy                                            | 10 | ZK/C/2/01/2013  | 2013-01-03    | 21 NET Sp. z o.o. | 5.94 PLN       | Nepotwierdzone  | -                      | -                |
| artość           |                                               | 11 | ZK/C/1/01/2013  | 2013-01-03    | 21 NET Sp. z o.o. | 868.08 PLN     | Newyslane       | Przelew 60 dni         | 2013-03-04 00:0  |
|                  |                                               | 12 | ZK/C/83/01/2013 | 2013-01-02    | 21 NET Sp. z o.o. | 11 908.28 PLN  | Niewysłane      | gotówka 100%           | 2013-01-02 00:00 |

Portal Zamówieniowy jest to rozwiązanie, które pozwala klientom systemu ISOF-ERP wprowadzać, składać, edytować, przeglądać i wyszukiwać zamówienia przez Internet. Portal posiada standardowe elementy systemów B2B, czyli stale dostępny koszyk oraz przechowalnię (schowek), pozwalającą dodać towary, które będą zamówione później. Funkcjonują mechanizmy zwiększające ergonomię pracy, m.in. automatyczne uzupełnianie danych, możliwość przesłania dodatkowych informacji do sprzedawcy oraz ułatwienia w obsłudze na urządzeniach mobilnych, w szczególności smartfonach i tabletach.

Aplikacja jest zintegrowana z ISOF-ERP i zamówienia potwierdzone w portalu pojawiają się automatycznie w module Zamówienia od klienta. Klienci składający zamówienie są automatycznie powiadamiani pocztą elektroniczną o statusie realizacji. W ramach obsługi zamówienia możliwe jest również wyszukiwanie oraz przeglądanie informacji i zdjęć towarów.

#### 7.1 Schemat obsługi Zamówień od klienta

Zamówienia napływające od klientów mogą być wprowadzane w ISOF-ERP przez pracowników w module Zamówienia od klienta bądź wprowadzane przez klientów biznesowych w wydzielonym do tego celu Portalu Zamówieniowym. Po potwierdzeniu zamówienia, przy odpowiednio sparametryzowanym systemie, do klienta kierowany jest automatyczny email z informacją o przyjęciu zamówienia do realizacji wraz z załączoną fakturą pro-forma wystawianą w systemie samoczynnie.

Dokumenty pro-forma pobierają dane z zamówienia oraz z danych klienta zdefiniowanych w kartotece. System automatycznie tworzy dokumenty o typie oraz języku zgodnym z ustawieniami klienta. Obecnie faktury wystawiane są w języku polskim, niemieckim i angielskim. System obsługuje faktury pro-forma do faktur krajowych, eksportowych unijnych i pozaunijnych.

E-mail kierowany do klienta jest definiowany przez uprawnionego użytkownika. Dzięki zastosowaniu tzw. znaczników (ang. smart tags) z pobierających dane bezpośrednio systemu, możliwe jest umieszczenie w wiadomości informacji dotyczących m.in. numeru zamówienia, kwoty i formy płatności oraz zamówionych towarów i danych kontaktowych. System umożliwia stosowanie dowolnego formatowania wiadomości, dodawania obrazków, logo itp. Dzięki temu e-maile kierowane do klientów są zgodne z polityką identyfikacji Możliwe jest również zdefiniowanie szeregu wizualnei firmv.

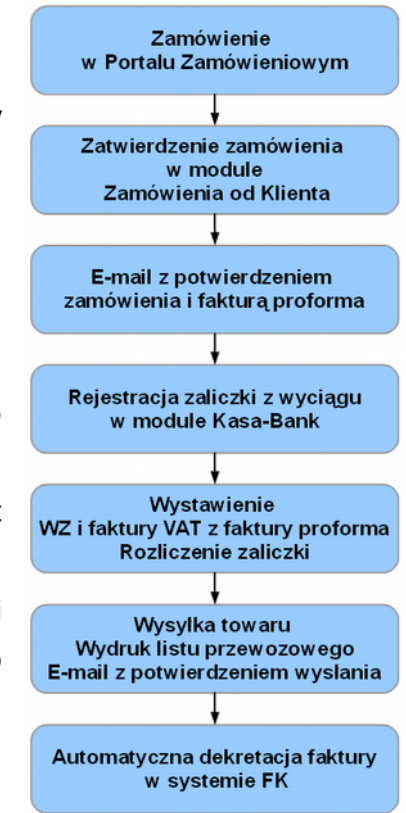

szablonów, w różnych językach i dzięki zastosowaniu odpowiednich reguł w obiegu DMS automatyczne kierowanie wiadomości zgodnie z językiem preferowanym przez klienta.

Podczas wczytywania wyciągów z Home Bankingu, system ISOF-ERP umożliwia powiązanie pozycji wyciągu z zamówieniem. W przypadku gdy towar znajduje się na magazynie możliwe jest wystawienie dokumentu WZ z zamówienia, a następnie faktury sprzedaży z faktury pro-forma oraz automatyczne rozliczenie zaliczki.

System oferuje możliwość generowania listów przewozowych dla zamówień zgodnych z wzorami DHL i Poczty Polskiej. Dla pozostałych przewoźników możliwe jest wprowadzenie numeru przesyłki i daty nadania. System umożliwia również automatyczne generowanie predefiniowanych wiadomości e-mail zawierających informację o numerze przesyłki.

Portal jest obecnie dostępny w wersji polskiej i angielskiej z obsługą wielowalutowości. Użytkownicy z Polski widzą ceny w PLN, z innych krajów UE w Euro, pozostali w USD. System umożliwia również wprowadzenie indywidualnych cen i cenników dla poszczególnych kontrahentów.

Portal Zamówieniowy jest obok Portali Serwisowego i Dokumentowego udostępniany przez użytkowników systemu ISOF-ERP swoim kontrahentom. Użytkownik posiadający odpowiednie uprawnienia może swobodnie przełączać się między nimi. Portale są przeznaczone dla partnerów użytkowników systemu i znacznie usprawniają procesy obsługi zamówień B2B, zgłoszeń serwisowych oraz wymianę dokumentów elektronicznych, w tym formularzy.

### **O firmie HEUTHES**

Firma HEUTHES sp. z o. o. jest od 1989 roku pewnym, wiarygodnym i sprawdzonym dostawcą oprogramowania dla przedsiębiorstw i bankowości. Systemy HEUTHES pracują w banku PEKAO SA (od 1989 r.), a także w obydwu zrzeszeniach banków spółdzielczych (bank BPS SA i Grupa BPS oraz bank SGB-BANK SA i Spółdzielcza Grupa Bankowa) obejmujących 559 Banków Spółdzielczych z siecią 4444 placówek. Rozwiązania HEUTHES od wielu lat pracują także w DnB Bank Polska SA oraz w wielu firmach z sektora MSP.

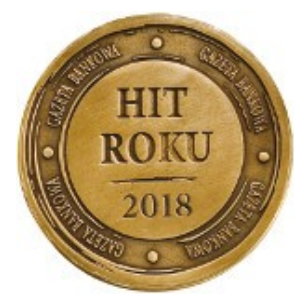